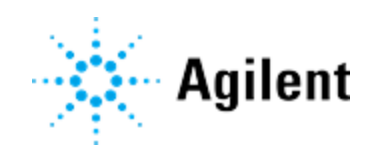

# Agilent BioTek BioSpa 8 Automated Incubator

## **Qualification and Maintenance Procedures**

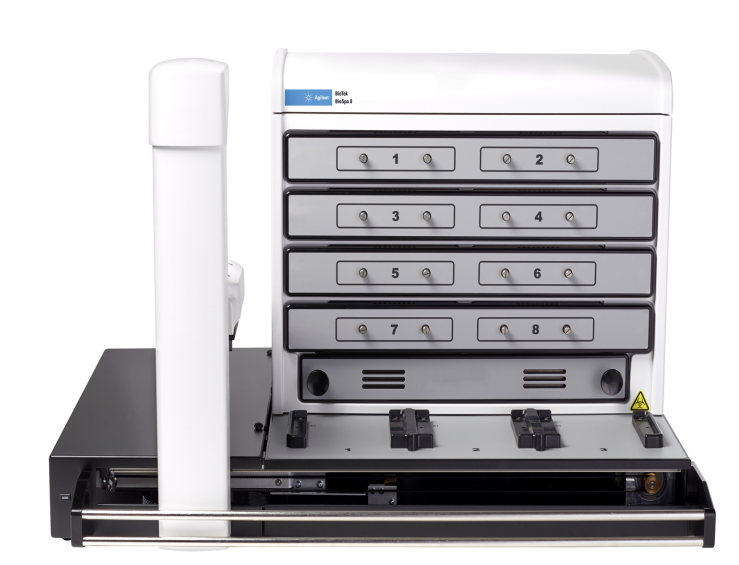

ERRATA NOTICE: This document contains references to BioTek. Please note that BioTek is now Agilent. For more information, go to www.agilent.com/lifesciences/biotek.

### **Notices**

#### **Document Identification**

1411018 Revision E. February 2024

#### Copyright

© Agilent Technologies, Inc. 2021-2024

No part of this manual may be reproduced in any form or by any means (including electronic storage and retrieval or translation into a foreign language) without prior agreement and written consent from Agilent Technologies, Inc. as governed by United States and international copyright laws.

Agilent Technologies, Inc. 5301 Stevens Creek Blvd. Santa Clara, CA 95051 USA

#### **Instrument Manufacturing**

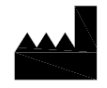

Manufactured by Agilent Technologies, Inc. 5301 Stevens Creek Blvd. Santa Clara, CA 95051 USA

**C E** RR

#### Warranty

The material contained in this document is provided "as is," and is subject to being changed, without notice, in future editions. Further, to the maximum extent permitted by applicable law, Agilent disclaims all warranties, either express or implied, with regard to this manual and any information contained herein, including but not limited to the implied warranties of merchantability and fitness for a particular purpose. Agilent shall not be liable for errors or for incidental or consequential damages in connection with the furnishing, use, or performance of this document or of any information contained herein. Should Agilent and the user have a separate written agreement with warranty terms covering the material in this document that conflict with these terms, the warranty terms in the separate agreement shall control.

#### **Technology Licenses**

The hardware and/or software described in this document are furnished under a license and may be used or copied only in accordance with the terms of such license.

#### **Restricted Rights Legend**

U.S. Government Restricted Rights. Software and technical data rights granted to the federal government include only those rights customarily provided to end user customers.

Agilent provides this customary commercial license in Software and technical data pursuant to FAR 12.211 (Technical Data) and 12.212 (Computer Software) and, for the Department of Defense, DFARS 252.227-7015 (Technical Data - Commercial Items) and DFARS 227.7202-3 (Rights in Commercial Computer Software or Computer Software Documentation).

#### **Safety Notices**

#### CAUTION

A **CAUTION** notice denotes a hazard. It calls attention to an operating procedure, practice, or the like that, if not correctly performed or adhered to, could result in damage to the product or loss of important data. Do not proceed beyond a **CAUTION** notice until the indicated conditions are fully understood and met.

#### WARNING

A WARNING notice denotes a hazard. It calls attention to an operating procedure, practice, or the like that, if not correctly performed or adhered to, could result in personal injury or death. Do not proceed beyond a WARNING notice until the indicated conditions are fully understood and met. **Contact Information** 

### **Contact Information**

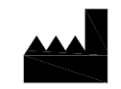

Agilent Technologies, Inc. 5301 Stevens Creek Blvd. Santa Clara, CA 95051

#### Worldwide Sales and Support

www.agilent.com/en/contact-us/page

#### **Technical Support and Service**

Service Toll-Free US and Canada: (800) 227-9770

www.agilent.com/en/support

Email: bio.tac@agilent.com

Instrument service and repair is available worldwide at one of our international service centers and in the field at your location.

#### **Customer Care**

Email: <a href="mailto:bio.CustomerCare@agilent.com">bio.CustomerCare@agilent.com</a>

## Contents

| Notices                                                                             | i    |
|-------------------------------------------------------------------------------------|------|
| Contact Information                                                                 | ii   |
| Worldwide Sales and Support                                                         | ii   |
| Technical Support and Service                                                       | ii   |
| Customer Care                                                                       | ii   |
| Contents                                                                            | iii  |
| Section 1 Introduction                                                              | 1    |
| Overview                                                                            | 2    |
| Recommended Qualification Schedule                                                  | 3    |
| Recommended Maintenance Schedule                                                    | 3    |
| Design Qualification (DQ)                                                           | 4    |
| Section 2 Installation Qualification                                                | 5    |
| IQ-1: Unpack and Inspect                                                            | б    |
| IQ-2: Check Required Components                                                     | 7    |
| Package Contents                                                                    | 7    |
| IQ-3: Check Optional Accessories                                                    | 8    |
| IQ-4: Select an Appropriate Location                                                | 9    |
| IQ-5: Remove the Shipping Hardware                                                  | 10   |
| Remove the Shipping Platform                                                        | 11   |
| Install a Cytation with an Isolation Table                                          | 11   |
| Installing a Synergy Neo2 or Cytation (without an isolation table) on the Left Side | e 12 |
| Install Feet to Support Right-Side Rotating Base Installation                       | 14   |
| Remove the Shipping Brackets                                                        | 14   |
| IQ-6: Set up the BioSpa                                                             | 15   |
| Install Internal Components                                                         | 15   |
| Insert the Baffles                                                                  | 17   |
| Install the HEPA Filter                                                             | 18   |
| Install Plate Holders                                                               | 19   |
| Install the Water Pan                                                               | 20   |
| Close Lid and Install Cover                                                         | 21   |
| Install External Components                                                         | 21   |
| Install the Deck Spacers                                                            | 22   |
| Install the Gripper and Robot Covers                                                | 23   |
| Install the Platform/Cover and Guard Rail                                           | 23   |
| Install the Rotating Base                                                           | 27   |
| Rotating Base: install alignment plate                                              | 28   |

Contents

| Rotating Base Installation                           |    |
|------------------------------------------------------|----|
| Rotate base to access internal components            |    |
| Clamp tubing together                                |    |
| IQ-7: Install Companion Instruments                  |    |
| Integration Kits                                     |    |
| Cytation 1/5/7 Right-Side Installation               | 35 |
| Cytation 1/5/7 with Isolation Table Installation     |    |
| Cytation C10 with Isolation Table Installation       |    |
| Cytation 1/5/7 Left-Side Installation                | 42 |
| Epoch 2 Installation                                 |    |
| Synergy H1 Installation                              |    |
| Synergy Neo2 Right-Side Installation                 |    |
| Synergy Neo2 Left-Side Installation                  | 46 |
| 405 TS-LS Installation                               | 47 |
| EL406 Installation                                   |    |
| MultiFlo FX Installation                             |    |
| IQ-8: Install BioSpa Software                        | 50 |
| Minimum System Requirements                          | 50 |
| Disable Sleep Mode                                   | 51 |
| Turn Off Automated Updates                           | 51 |
| Launch the BioSpa Software                           | 51 |
| IQ-9: Install Gas Tanks and Regulators               | 52 |
| IQ-10: Connect Required Components                   | 54 |
| IQ-11: Connect Host Computer to Incubator and Reader | 54 |
| IQ-12: Connect Power                                 | 55 |
| IQ-13: Configure Companion Instruments               | 55 |
| IQ-14: Configure Instruments for BioSpa              | 56 |
| Configure Instruments                                | 56 |
| Record BioSpa Software Info                          |    |
| IQ-15: Align Instruments                             |    |
| Align the Gripper                                    |    |
| Verify Alignment                                     |    |
| IQ-16: Create and Run a Test Session                 |    |
| Define a Reader-Imager Session                       | 59 |
| Define a Washer-Dispenser Session                    | 60 |
| Run a Session                                        | 62 |
| Environment                                          |    |
| Assay Steps                                          | 63 |
| Load Plates                                          | 63 |

| Start Time                                   | 64 |
|----------------------------------------------|----|
| Section 3 Operation Qualification            |    |
| OQ-1: Run a System Test                      |    |
| Record BioSpa Software Info                  |    |
| OQ-2: Verify Alignment                       |    |
| OQ-3: Verify Gas Sensors                     |    |
| OQ-4: Verify Temperature Sensor              |    |
| OQ-5: Verify Water Level Sensor              | 71 |
| Section 4 Performance Qualification          |    |
| PQ-1: Run a System Test                      | 73 |
| Record BioSpa Software Info                  | 73 |
| PQ-2: Verify Alignment                       | 73 |
| Section 5 Periodic Maintenance               | 74 |
| Daily Maintenance                            |    |
| Daily Safety Checks                          |    |
| Weekly Maintenance                           |    |
| Required Materials                           | 75 |
| Clean the Water Pan                          |    |
| Fill the Water Pan                           | 77 |
| Replace the HEPA Filter                      |    |
| Clean the Internal Chamber and Plate Holders |    |
| Replace the Gas Line Tubing and Filter       |    |
| Clean the Fan Inlet Filter                   |    |
| Decontamination                              |    |
| Tools and Supplies                           |    |
| Decontaminate Exterior Surfaces              |    |
| Shut-Down Procedure                          |    |
| Section 6 Specifications                     |    |
| Physical Specifications                      |    |
| Environmental Conditions                     |    |
| Labware                                      |    |
| Plate Dimensions                             |    |
| Performance Specifications                   |    |
| Temperature Control                          |    |
| CO2 Control                                  |    |
| 02 Control                                   |    |
| Humidity                                     |    |
| Power Usage                                  |    |

| IQ Checklist         |    |
|----------------------|----|
| OQ Checklist         |    |
| PQ Logbook           |    |
| PM Logbook           |    |
| Traceability Logbook | 97 |
| In This Book         |    |

This section provides instructions for confirming the BioSpa operates according to specification.

The gas sensor, temperature sensor, and water-level sensor were fully tested in the factory before shipment. You do not need to perform the sensor verification steps for new instruments. Instead, perform these tests at the first and subsequent annual operation qualifications.

| OQ-1: Run a System Test         | 66 |
|---------------------------------|----|
| OQ-2: Verify Alignment          | 66 |
| OQ-3: Verify Gas Sensors        |    |
| OQ-4: Verify Temperature Sensor | 69 |
| 00-5: Verify Water Level Sensor | 71 |
| - ,                             |    |

OQ-1: Run a System Test

NOTE

### OQ-1: Run a System Test

Click the Utilities button (or select **Tools > Utilities**).

2 Run a <u>Self-Test</u> Click the link to run a self-test.

Also, verify that the correct software versions are installed.

#### **Record BioSpa Software Info**

In the BioSpa software, select Help > About BioSpa and record relevant data in the OQ Checklist.

Use the OQ Checklist to confirm that the BioSpa passed its self-test and the required software versions are installed.

### **OQ-2: Verify Alignment**

Follow instructions for <u>IQ-15</u>: Align Instruments, except choose the **Verify current alignment positions** option. Follow the prompts to complete the test.

✓ Use the OQ Checklist to confirm that the BioSpa passed its alignment verification.

### **OQ-3: Verify Gas Sensors**

#### Tools > Utilities > Advanced Utilities > Calibrate Gas Sensors

Use these controls to verify the accuracy of the CO2 and O2 sensors and recalibrate them, if needed. Before the incubator leaves our factory, Agilent calibrates the sensors. Verifying the BioSpa's gas sensors once per year is considered good laboratory practice.

Recalibrating the sensors is required only when the sensor reports values that differ  $\pm 0.5\%$  compared to the known composition. The Verify activity checks the calibration.

**Three ways to perform this task**: To do it yourself, you can use calibration gas, which is recommended and described here, or a gas meter. Using a traceable calibration gas standard is typically more reliable than using a gas meter. If calibration gas is not available, you can use a stand-alone gas meter, or employ the third option: let Agilent do it.

An alternative to calibrating the gas sensors yourself is sending the gas sensor box to Agilent for recalibration. Contact Technical Support and follow instructions to Remove the Gas Sensor in the user's manual.

**OQ-3: Verify Gas Sensors** 

The following do-it-yourself instructions to **Verify** gas sensor performance require calibration gas.

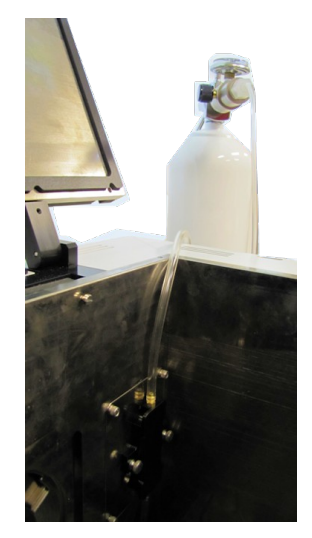

Figure 3-1: Using a Calibration Gas is the recommended method.

#### Install Gas Cap on Gas Sensors:

- 1 Remove the top cover to expose the tools: hex wrench and gas calibration cap on the lid.
- 2 Loosen thumbscrews to release the gas cap.

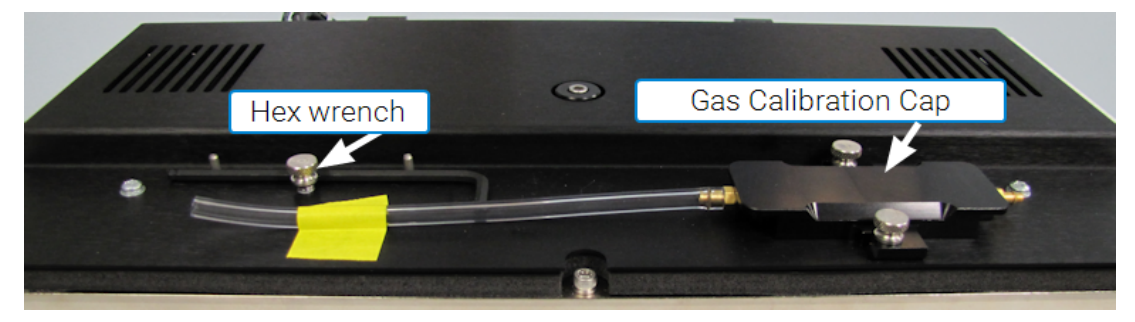

Figure 3-2: Hex wrench and gas calibration cap location.

OQ-3: Verify Gas Sensors

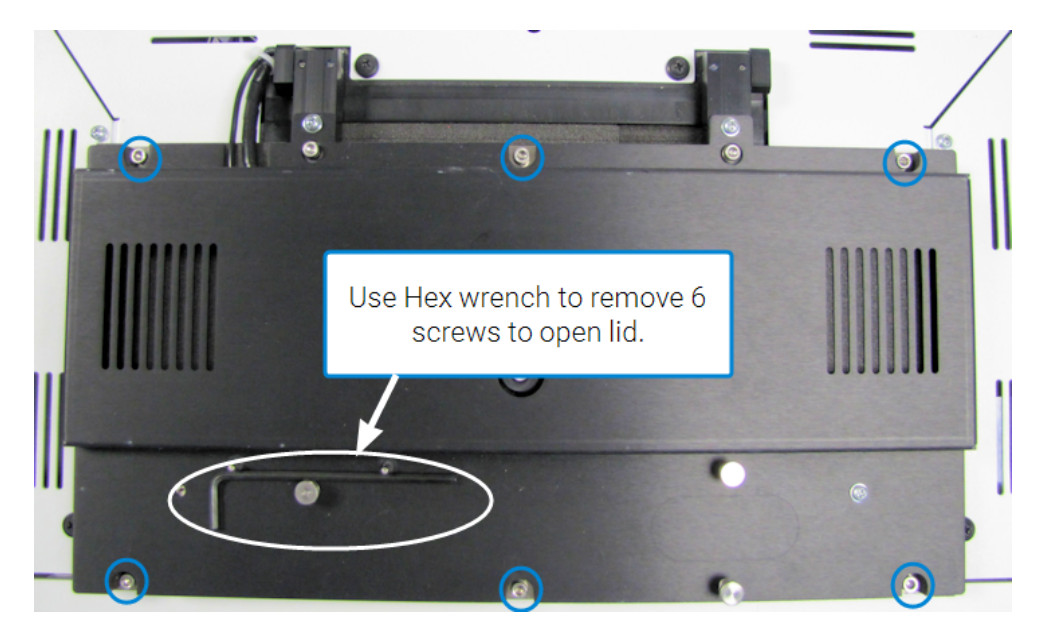

Figure 3-3: Hex wrench and the six hex screws.

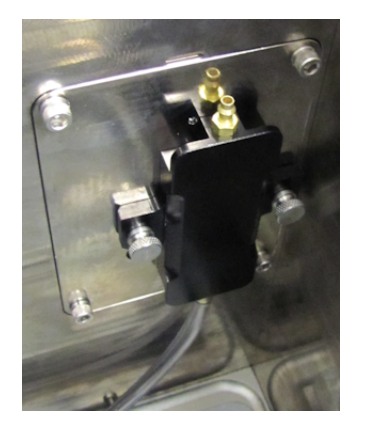

Figure 3-4: Gas Cal Cap on Gas Sensor.

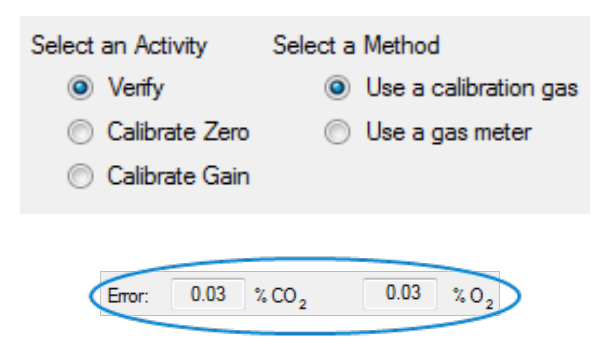

Figure 3-5: Setting the Activity and settings.

- **3** Use the hex wrench to open the top lid.
- 4 In the BioSpa software, select Tools > Utilities > Advanced Utilities > Calibrate Gas Sensors. In the lower left corner, select Open all drawers.
- 5 Remove the HEPA filter: twist counterclockwise.
- 6 Remove the bottom baffle and right baffle.
- 7 Put the gas calibration cap on the gas sensor and tighten thumbscrews to hold it in place. (The extra tubing connected to the gas cap helps reduce errors during calibration by preventing air from diffusing into the sensors.)
- 8 Connect the calibration gas, set to 0.9 slpm, and turn on flow.
- 9 Set the Activity to **Verify** and the Method to "Use a calibration gas."
- **10** At Step 1: Select CO2 or O2 or both to match your equipment.
- **11** At Step 2: Specify the gas composition as defined by its manufacturer.
- 12 At Step 3: Select **Start Test** and follow prompts.
- **13** At Step 4: Select **Capture Test** when sufficient time (at least 3 minutes) has elapsed to trust the sensor readings .

NOTE

**OQ-4: Verify Temperature Sensor** 

Verification passes if the **Error** values reported are within the  $\pm 0.5\%$  range.

Remove the gas cal cap from the sensor and reassemble the incubator to its normal state.

 $\checkmark$  Use the OQ Checklist to confirm that the BioSpa's gas sensor is operating as expected.

If the gas sensor needs to be recalibrated, follow instructions in the user manual.

### **OQ-4: Verify Temperature Sensor**

#### Tools > Utilities > Advanced Utilities > Calibrate Temperature

Use these controls to verify the incubator's temperature reading and recalibrate the sensor, if needed. Before it leaves our factory, Agilent calibrates the temperature sensor. Verifying the BioSpa's temperature sensor once per year is considered good laboratory practice.

Recalibration is only required when the sensor reports values  $\pm$  0.5 °C compared to the measured temperatures.

You need an **Immersion thermometer**, 1/4" (6.4 mm) diameter or smaller with ± 0.1 °C gradient that can sink 4-6" (100-160 mm) into the chamber or a **temperature test plate** comparable to Pyro QC Pak by Innovative Instruments, Inc.

Various devices that measure temperature can be used to perform this step, some take much longer than others to produce an accurate reading. For example, immersion thermometers designed for measurements in air perform faster than test plates: 1/2 hour vs. 1 hour. Give sufficient time for your device to stabilize to the environment and capture an accurate measurement.

#### Step 1: Insert your thermometer or test plate.

| Immersion Thermometer                                                | Temperature Test Plate                                                                                                    |
|----------------------------------------------------------------------|----------------------------------------------------------------------------------------------------|
| 1 Use the hex wrench provided to open the top port on the incubator. | Always put the test plate in the same drawer and position, for example, position 3, drawer 2.<br>1 Insert the test plate. |
| Jele -                                                               | Drawer control                                                                                                    |

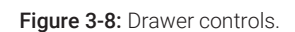

Close Drawer

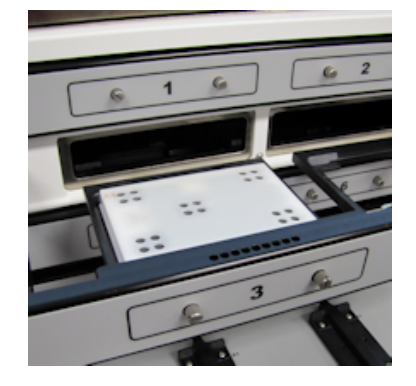

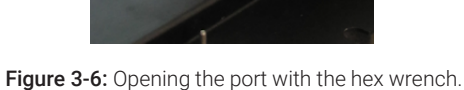

Ň

TIP

**OQ-4: Verify Temperature Sensor** 

| Im | mersion T    | hermometer                    | Те            | nperature Test Plate                             |
|----|--------------|-------------------------------|---------------|--------------------------------------------------|
| 2  | Open the     | e port to insert the thermom  | eter, immers- | Figure 3-9: Test plate inserted into the drawer. |
|    | ing it, lett | ing it sink 4 -6 into the cha | mber. 2       | Click Start Calibration process now.             |

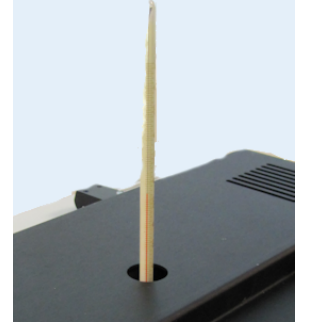

Figure 3-7: Inserting the thermometer.

3 Click Start Calibration process now.

#### Step 2: Capture Incubator Temperature

Let the system stabilize for 2 hours. Then, select Capture Current Temperature.

**Exception**: if you are verifying temperature sensor performance during a period when the incubator is in regular use at a steady temperature for a significant duration. In this case, observe a stable temperature for 30 minutes before recording the temperature, if that is sufficient time for your measuring device.

#### End of Temperature Verification

- 1 Retrieve temperature from your measuring device. Compare it to the **Current Temperature**.
- 2 If the measured temperature is within the range  $\pm$  0.5 °C compared to the current temperature, sensor performance is verified.
- 3 When performance is verified, select Cancel Calibration.

Use the OQ Checklist to confirm that the BioSpa's temperature sensor is operating as expected. If the temperature sensor needs to be recalibrated, follow instructions in the user manual.

### **OQ-5: Verify Water Level Sensor**

The BioSpa highlight's the "% Humidity" field in the control panel (and during a session displays a warning message) when the water level drops in the water pan. Perform this test to verify that the float sensor is performing as expected.

| % Humidity | 80.5 |
|------------|------|
|------------|------|

Figure 3-10: Humidity level.

- 1 Click Blank and say Yes to the prompt to "Use Lids."
- 2 Empty the water pan. Hold onto the water-level sensor in its housing to keep it from falling out. Make sure it is correctly oriented: "up" is visible. Replace the pan and add 100 mL sterile distilled water.
- **3** Observe the control panel, the **Humidity** field should be highlighted orange indicating low water level.
- 4 Fill the pan with 300 mL (or add another 200 mL) sterile distilled water and verify that the **Humidity** field in the control panel appears normal.

 $\checkmark$  Use the OQ Checklist to confirm that the water-level sensor is operating as expected.

| Model:         |  |
|----------------|--|
| Serial Number: |  |
| Date:          |  |
| Location:      |  |

| #    | Step                                                       | Result or Information                   |
|------|------------------------------------------------------------|-----------------------------------------|
| IQ-1 | Unpack/Inspect the Incubator                               |                                         |
|      | Shipping container and instrument                          |                                         |
|      | Intact and undamaged?                                      | N/A                                     |
|      | Record information as applicable:                          | or your supplier                        |
|      | Order Number:                                              |                                         |
|      | Ship Date:                                                 |                                         |
| IQ-2 | Check Required Components                                  |                                         |
|      | Components intact and undamaged?                           | □ YES □ NO                              |
|      |                                                            | │                                       |
|      |                                                            | If NO, contact your carrier and Agilent |
| 10-3 | Check Optional Components                                  |                                         |
|      | Components intact and undamaged?                           |                                         |
|      |                                                            | □ N/A                                   |
|      | If YES, list or attach documentation:                      | If NO, contact your carrier and Agilent |
|      |                                                            | or your supplier                        |
|      |                                                            |                                         |
|      |                                                            |                                         |
|      |                                                            |                                         |
| IQ-4 | Select an Appropriate Location                             |                                         |
|      | Incubator located on level surface with                    | □ YES □ NO                              |
|      | temperature and humidity in                                | □ N/A                                   |
|      |                                                            |                                         |
| IQ-5 | Remove Shipping Hardware                                   |                                         |
|      | stored? Including:                                         | _ YES _ NO<br>  _ N/A                   |
|      | shipping platform                                          |                                         |
|      | robot shipping bracket                                     |                                         |
|      | drawer shipping brackets                                   |                                         |
|      | Left-side reader installation steps<br>performed?          | □ YES □ NO<br>□ N/A                     |
|      | <ul> <li>feet and alignment plate<br/>installed</li> </ul> |                                         |

| #    | Step                                                                                                    | Result or Information |
|------|----------------------------------------------------------------------------------------------------|-----------------------|
| IQ-6 | Set up the BioSpa<br>Install internal components? Including:<br>• Baffles<br>• HEPA filter<br>• Plate holders                                                                                                    | □ YES □ NO<br>□ N/A   |
|      | <ul> <li>Water pan (gas models only)</li> <li>Close lid and install cover</li> <li>Install external components?</li> <li>Including: <ul> <li>Deck spacers</li> <li>Gripper cover</li> <li>Robot cover</li> <li>Platform/cover</li> <li>Guard rail</li> </ul> </li> </ul> | □ YES □ NO<br>□ N/A   |
| IQ-7 | Install Companion Instruments<br>Fluidics instrument installed on left-<br>side platform?<br>Detection instrument installed?                                                                                                    | YES                   |
| IQ-8 | Install PC Software<br>BioSpa software installed?                                                                                                    | □ YES □ NO<br>□ N/A   |
|      | Gen5 software/upgrade installed?                                                                                                    | □ YES □ NO<br>□ N/A   |
|      |                                                                                                    | □ N/A                 |
| IQ-9 | Install Gas Tanks & Registers<br>CO2 and N2 gas canisters installed?                                                                                                    | □ YES □ NO<br>□ N/A   |

| #     | Step                                                                                                    | Result or Information                                                                                                    |
|-------|----------------------------------------------------------------------------------------------------|----------------------------------------------------------------------------------------------------|
| IQ-10 | Connect Components to the Incubator<br>Required components connected?<br>Including:<br>• CO2 & N2 tubing?<br>• Platform/cover cable?<br>• Liquid handler USB cable?<br>• Power cable?                                                       | □ YES □ NO<br>□ N/A                                                                                                    |
| IQ-11 | Connect Host Computer to Incubator<br>and Reader<br>Companion reader and incubator<br>connected to the host computer?<br>If required: Record computer<br>specifications (e.g., processor,<br>operating system), or attach<br>documentation. | □ YES □ NO<br>□ N/A                                                                                                    |
| IQ-12 | <b>Connect Power</b><br>Up to three power supplies/cords<br>connected to power receptacles that<br>provide voltage and current within the<br>specified rating for the system?                                                               | □ YES □ NO<br>□ N/A                                                                                                    |
| IQ-13 | <b>Configure Companion Instruments</b><br>Reader configured in Gen5?<br>Liquid handler configured in LHC?                                                                                                    | YES                                                                                                    |
|       | Establish Communication<br>Communication with reader tested in<br>Gen5?<br>Communication with washer or<br>dispenser tested in LHC?<br>Create & Test Run Protocols<br>Gen5 protocols tested?<br>LHC protocols tested?                       | □ YES       □ NO         □ YES       □ NO         □ YES       □ NO         □ YES       □ NO         □ YES       □ NO         □ YES       □ NO         □ YES       □ NO         □ YES       □ NO |
| IQ-14 | <b>Configure Instruments for BioSpa</b><br>BioSpa software configured to use<br>liquid handler and/or reader?<br>All self-tests successful?                                                                                                 | □ N/A<br>□ YES □ NO<br>□ N/A<br>□ PASS □ FAIL<br>□ N/A                                                                                                    |

| #     | Step                                                                                                    | Result or Information                                                                                                    |
|-------|----------------------------------------------------------------------------------------------------|----------------------------------------------------------------------------------------------------|
|       | Record BioSpa Software Info                                                                                                    | □ N/A                                                                                                    |
|       | Model:                                                                                                    |                                                                                                    |
|       | Serial Number:                                                                                                    |                                                                                                    |
|       | Installation Version:                                                                                                    |                                                                                                    |
|       | PC Software Version:                                                                                                    |                                                                                                    |
|       | Motor Controller Basecode:                                                                                                    |                                                                                                    |
|       | Gas Controller Basecode:                                                                                                    |                                                                                                    |
|       | Temperature Controller Basecode:                                                                                                    |                                                                                                    |
|       | Gen5 Version:                                                                                                    |                                                                                                    |
|       | LHC Version:                                                                                                    |                                                                                                    |
| IQ-15 | Align Instruments<br>Gripper aligned to deliver and retrieve<br>microplates to companion<br>instruments?                                                                                                    | □ YES □ NO<br>□ N/A                                                                                                    |
| IQ-16 | Create and Run a Test Session<br>Define a Reader-Imager session?<br>Define a Washer-Dispenser session?<br>Gas-flow test pass?<br>Session completed successfully?<br>Including:<br>• Temperature at set point<br>• CO2/N2 at set point<br>• Humidity at expected level | □ YES       □ NO         □ YES       □ NO         □ YES       □ NO         □ YES       □ NO         □ YES       □ NO         □ YES       □ NO         □ N/A |
|       | Review Safety Information<br>Information pertaining to Warnings,<br>Hazards, Precautions, and Safety<br>Symbols reviewed<br>(or will be reviewed, as a part of<br>training)?<br>Product registered with Agilent?                                                      | YES □ NO     N/A     YES □ NO                                                                                                    |
|       |                                                                                                    | □ N/A                                                                                                    |

Comments:

| Installation Qualification conducted by: | Date: |
|------------------------------------------|-------|
|                                          |       |
|                                          |       |
|                                          |       |

#### PRINT Name:

| If required, reviewed/approved by: | □ N/A | Date: |
|------------------------------------|-------|-------|
|                                    |       |       |

### **PRINT Name:**

### OQ Checklist for BioSpa 8

| Model:         |                                    |
|----------------|------------------------------------|
| Serial Number: |                                    |
| Date:          | 🔲 Installation or 🗌 Shipping Date: |
| Location:      |                                    |

| #    | Step                                  | Result/Information                   |
|------|---------------------------------------|--------------------------------------|
| 0Q-1 | Run the System Test                   |                                      |
|      | System Test pass?                     | PASS FAIL                            |
|      |                                       | □ N/A                                |
|      | Verify Software Information           |                                      |
|      | Correct/expected versions of software |                                      |
|      | BioSpa?                               |                                      |
|      |                                       | N/A                                  |
|      | Record BioSpa Software Info           | □ N/A                                |
|      | Model:                                |                                      |
|      | Serial Number:                        |                                      |
|      | Installation Version:                 |                                      |
|      | PC Software Version:                  |                                      |
|      | Motor Controller Basecode:            |                                      |
|      | Gas Controller Basecode:              |                                      |
|      | Temperature Controller Basecode:      |                                      |
|      | LHC Version:                          |                                      |
|      | Gen5 Version:                         |                                      |
| 0Q-2 | Verify Alignment                      |                                      |
|      | Alignment verification test pass?     | PASS FAIL                            |
|      |                                       | □ N/A                                |
| 0Q-3 | Verify Gas Sensor                     | Not required at initial installation |
|      | Gas sensor verification test pass?    | 🗌 PASS 🔲 FAIL                        |
|      |                                       | □ N/A                                |
| 0Q-4 | Verify Temperature Sensor             | Not required at initial installation |
|      | Temperature sensor verification test  | 🗌 PASS 🔲 FAIL                        |
|      | pass?                                 | <br>□ N/A                            |
| 0Q-5 | Verify Water Level Sensor             | Not required at initial installation |
|      | Water level verification test pass?   |                                      |
|      |                                       | $\square$ N/A                        |
|      |                                       |                                      |

**NOTE** The gas, temperature, and water-level sensors were fully tested at the factory before shipment. You do not need to perform these sensor verification steps for new instruments. Instead, perform these tests at the first and subsequent annual operation qualifications.

Comments:

| Operational Qualification Conducted By: | Date: |
|-----------------------------------------|-------|
|                                         |       |
|                                         |       |
|                                         |       |
|                                         |       |

PRINT Name:

| If required, reviewed/approved by: | □ N/A | Date: |
|------------------------------------|-------|-------|
|                                    |       |       |
|                                    |       |       |
|                                    |       |       |

#### PRINT Name: